# NFOCUS Major Release Children and Family Services April 10, 2022

A Major Release of the NFOCUS system is being implemented April 10, 2022. This document provides information explaining new functionality, enhancements and problem resolutions made effective with this release. This document is divided into four main sections:

**General Interest and Mainframe Topics:** All NFOCUS users should read this section.

**ACCESSNebraska:** NFOCUS users responsible for case activity received through the Web based Electronic Application should read this section.

**Developmental Disabilities Programs:** NFOCUS users who work directly with DD programs and those who work with the related Medicaid cases should read this section.

**Note:** This section will only appear when there are tips, enhancements or fixes specific to Development Disabilities Programs.

**Expert System:** All NFOCUS workers with responsibility for case entry for AABD, ADC Payment SNAP, LIHEAP, LIHWAP, CC, FL, MED, Retro MED should read this section.

**Note:** When new functionality is added to NFOCUS that crosses multiple topics (ie General Interest and Mainframe, Alerts, Correspondence, Expert System etc) the functionality will be described in one primary location. This location will usually be the General Interest and Mainframe section or the Expert System section. Alerts, Work Tasks and Correspondence that are part of the new functionality may be documented in both the primary location that describes the entire process in addition to being in the Alerts, Work Tasks and Correspondence sections.

Interfaces, Document Imaging and NFOCUS Tips sections will be added as appropriate for the release.

# Table of Contents

| Interface                                                           | 3        |
|---------------------------------------------------------------------|----------|
| IRS and Tax Interface (Change)                                      | 3        |
| Expert System                                                       | 4        |
| CFS - Independent Living Budgeting for 18 year olds (Change)        | 4        |
| Example: IL Case Added the Same Month the IL Budget Starts (Chang   | e).4     |
| CFS Case - Program Case Person History Window                       | 11       |
| IL Program Case History Window                                      | 12       |
| CFS – Legal Status of Police Hold and Claiming IV-E (Change).       | 12       |
| Working with a Police Hold for 1/31/2022                            | 13       |
| Working with Court ordered HHS ward 2/1/22                          | 14<br>14 |
| CFS - Bridge to Independence Retroactive IV-E Override              | 16       |
| Children and Family Services                                        | 16       |
| Previous Adoption and Guardianship Dates                            | 16       |
| Additional Adoption and Guardianship (New/Change)                   | 20       |
| Additional Data for Transfer to Another Agency (New)                | 24       |
| Placement Change/Close Reasons (New)                                | 25       |
| Primary Care Physician Requirement (New)                            | 25       |
| Change to Conditions (Change)                                       | 26       |
| Detail Intake Window (New/Change)                                   | 27       |
| Security to Edit Provisional Harm/Danger Statement on Closed Intake | 30       |
| SDM Household Summary/Detail (Change)                               | 30       |
| Safety Organized Practice Overview Summary (New)                    | 31       |
| List Harm/Danger Statement (New)                                    | 32       |
| Detail Harm/Danger Statement (New)                                  | 32       |
| SDM Assessments and Court Report Actions Tie/Untie Menu<br>(Change) | 22       |
| SDM Assessments and Court Report Go To Menu (Change)                | 36       |
| Geographic Area (Service Area) Change                               | 30       |
| Tribal Service Area (New)                                           |          |
| NEOCUS Tips                                                         |          |
| Birth of Child Reported                                             | 37       |
| Pregnancy Reported                                                  | 38       |
| VPN Users                                                           |          |
| NFOCUS Production Support Hours                                     | 38       |

#### Interface

#### IRS and Tax Interface (Change)

The following warning message has been added to the IRS and TAX Interface:

This system may contain government information, which is restricted to authorized users ONLY. Unauthorized access, use, misuse, or modification of this computer system or of the data contained herein or in transit to/from this system constitutes a violation of Title 18, United States Code, Section 1030, and may subject the individual to criminal and civil penalties pursuant to Title 26, Unites States Code, Sections 7213, 7213A (the Taxpayer Browsing Protection Act), and 7431. This system and equipment are subject to monitoring to ensure proper performance of applicable security features or procedures. Such monitoring may result in acquisition, recording and analysis of all data being communicated, transmitted, processed, or stored in this system by a user. If monitoring reveals possible evidence of criminal activity, such evidence may be provided to Law Enforcement Personnel.

ANYONE USING THIS SYSTEM EXPRESSLY CONSENTS TO SUCH MONITORING. Additional information may be found at <u>https://dhhs.ne.gov/Pages/disclaim.aspx</u>

|            | Eile Det   | CUS - IRS L                                                                                           | ist<br>Help                                                                                                    |                                                                                                    | · · ·                                                                                                    |                                                                                                    |                                                       | _     |        | $\times$                 |
|------------|------------|----------------------------------------------------------------------------------------------------|----------------------------------------------------------------------------------------------------|----------------------------------------------------------------------------------------------------|----------------------------------------------------------------------------------------------------|----------------------------------------------------------------------------------------------------|-------------------------------------------------------|-------|--------|--------------------------|
|            |            |                                                                                                    | nap                                                                                                    | Bo <sub>e</sub> C <sub>Ms</sub> C <sub>Se</sub> 10,                                                                                                    | M <sub>BI</sub> N <sub>HM</sub> S                                                                                                    | D <sub>X</sub> S <sub>EW</sub> V <sub>S</sub>                                                                                                    | 40 <sub>0</sub>                                       |       | 6      | 000 00<br>000 00<br>MENU |
| il         | Case       | Person<br>Name                                                                                        | ANNIE INTERFACE                                                                                                    |                                                                                                    |                                                                                                    |                                                                                                    |                                                       |       |        |                          |
| Μ          |            | SSN                                                                                                   | 173-33-3333                                                                                                    | Sex FEM/                                                                                                    | ALE .                                                                                                    | Birth Date                                                                                                    | 12-12-1956                                            | 6     |        |                          |
| <br> -<br> | Tax<br>200 | N-FOCUS<br>Thi<br>aut<br>this<br>sys<br>and<br>26,<br>Pro<br>to e<br>Suc<br>dat<br>a u<br>evi<br>Addi | - Warning<br>s system may conta<br>horized users ONLY<br>computer system of<br>tem constitutes a vi<br>lmay subject the in<br>United States Code,<br>tection Act), and 743<br>tection Act), and 743<br>sensure proper perfor<br>the monitoring may re<br>a being communicat<br>ser. If monitoring re<br>dence may be provi<br>ONE USING THIS S <sup>*</sup><br>tional information m | WARNING<br>in government informatic<br>, Unauthorized access, u<br>r of the data contained hu<br>olation of Title 18, United<br>Vividual to criminal and c<br>Sections 7213, 7213A (ti<br>1. This system and equi<br>mance of applicable sect<br>sout in the acquisition, re<br>ed, transmitted, processo<br>teals possible evidence<br>ded to Law Enforcement I<br>(STEM EXPRESSLY CON<br>ay be found at https://dbl | on, which is re<br>ise, misuse, o<br>erein or in tra<br>I States Code<br>Taxpayer I<br>pment are sul<br>pment are sul<br>prity features<br>cording, and<br>ed, or stored i<br>ed, or stored i<br>of criminal ac<br>Personnel.<br>ISENTS TO SI<br>Iss.ne.gov/Pag | estricted to<br>or modification<br>nsit to/from thi<br>, Section 1030<br>pursuant to Ti<br>Browsing<br>oject to monito<br>or procedures<br>analysis of al<br>in this system<br>tivity, such<br>UCH MONITOF<br>jes/disclaim.a | of<br>s<br>,<br>tte<br>ring<br>j<br>by<br>uNG.<br>spx |       | Payer  |                          |
|            |            |                                                                                                    |                                                                                                    |                                                                                                    |                                                                                                    |                                                                                                    | 03-21                                                 | -2022 | 10:25: | 14                       |

#### Expert System

#### CFS – Independent Living Budgeting for 18 year olds (Change)

If a youth is already 18 years old when they enter Independent Living (IL) and they do not have a CFS budget the month prior to their 18<sup>th</sup> birthday, <u>they can now</u> <u>be added as an IV-E eligible case</u>, if they meet all the other IV-E requirements.

The youth must have an Out of Home Placement in a CFS case for at least one day in the month that the IL case is being added, and be in a Facility that passes IV-E eligibility. If the youth is not in an Out of Home Placement and in an IV-E Facility the first month the CFS budget is ran, the budget will fail IV-E for Placement Type, which will fail the IL budgets for the same reason.

Example: IL Case Added the Same Month the IL Budget Starts (Change)

| N-FOCUS - Detail Placement                                   |                              | - 🗆 X                |
|--------------------------------------------------------------|------------------------------|----------------------|
| ile Actions Detail Goto Help                                 | 1                            | <b>&gt;</b>          |
| Name                                                         |                              | ADD                  |
| NEVAEH MOLDOVA                                               |                              | <u>i</u> (1          |
| Type Facility Type/<br>Out of Home Supp                      | Living Arrangements<br>orted |                      |
| Where Placed Organization ADAMS, ADRIANE - OR -              |                              | 1                    |
| Parent/Caretaker<br>Parent/Caretaker                         |                              |                      |
| Status Information Status ACTIVE Planned Change of Placement |                              | Additional Details   |
| Status Date 12-01-2021                                       | Child Missing Detail         | ICPC                 |
|                                                              | Protective Service Alect     | Consultation Point   |
| Closure Reason                                               | FIDICEUVE SETVICE MEN        | Constitution i onten |

**Note:** This case has an Out of Home placement that is IV-E eligible.

When entering the State Ward Population Description on the CFS Program Person Information window, a new pop up window displays stating "The Previous Adoption and Previous Guardianship dates are required".

|                                                                                                    | ogram Person Information             |                       |                      |                                                     | - 0                                                               |
|----------------------------------------------------------------------------------------------------|--------------------------------------|-----------------------|----------------------|-----------------------------------------------------|-------------------------------------------------------------------|
| ile Actions Detai                                                                                                    | I Goto Help                          |                       |                      |                                                     |                                                                   |
|                                                                                                    | •                                    |                       | <u> </u>             | • 💻                                                 |                                                                   |
| Program Case<br>Na                                                                                                    | ne NEVAEH MOLDOVA                    |                       |                      |                                                     | AD                                                                |
| Legal                                                                                                    |                                      |                       | 0 IS Commit          |                                                     |                                                                   |
| Status HHS W                                                                                                    | ard                                  | -                     | OJS COMMIN           | ment                                                |                                                                   |
| Date 12-01-2                                                                                                    | 021                                  |                       | Status               |                                                     | <u> </u>                                                          |
| County Lancas                                                                                                    | ter 🗸                                |                       | Date                 |                                                     |                                                                   |
| State Ward Popu<br>Description                                                                                              | Iation NFOAD61C - The P<br>required. | Previous Adoption and | l Previous Guardians | shp dates are                                       | in Date                                                           |
| State Ward Popu<br>Description                                                                                              | NFOAD51C - The P                     | Previous Adoption and | l Previous Guardian: | OK Beg                                              | in Date                                                           |
| State Ward Popu<br>Description<br>Free for Adoptio<br>C Yes O N                                                             | n o Date Free                        | Previous Adoption and | I Previous Guardian: | OK Adoption                                         | in Date                                                           |
| State Ward Popu<br>Description<br>Free for Adoptio<br>Yes N<br>Exception                                                    | n Date Free                          | Previous Adoption and | I Previous Guardian: | OK Beg                                              | in Date                                                           |
| State Ward Popu<br>Description<br>Free for Adoptio<br>Yes N<br>Exception<br>Exists: NO                                      | n O Date Free                        | Previous Adoption and | I Previous Guardian: | OK Adoption Birth Info Conditions                   | Legal History                                                     |
| State Ward Popu<br>Description<br>Free for Adoptio<br>℃ Yes ☉ N<br>Exception<br>Exists: NO<br>Tribal Court                  | n o Date Free Adopt Excepti          | Previous Adoption and | I Previous Guardians | OK Adoption Birth Info Conditions Medical           | Legal History<br>JUSHistory<br>YRLS                               |
| Itate Ward Popu<br>Description<br>Pree for Adoptio<br>Yes Y N<br>Exception<br>Exists: NO<br>Tribal Court<br>filitary Status | Iation NFOAD61C - The F<br>required. | Previous Adoption and | Previous Guardians   | OK Adoption Birth Info Conditions Medical Paternity | Legal History<br>J OJS History<br>YLS<br>YRTC Narrative<br>Tribal |

- If there was a previous Adoption or Guardianship, complete the information in the Adoption and Guardian push buttons.
- If there was no previous Adoption or Guardianship, select No and the date will auto populate to current date.

| State                   | (NONE)                    | ٠      | Date |         | Photo Available |               |
|-------------------------|---------------------------|--------|------|---------|-----------------|---------------|
| National<br>Status      | (NONE)                    | ٠      | Date |         | Web Site        |               |
| Current A<br>Adoption I | doption<br>Finalized Date |        |      |         |                 | Relationships |
| Adoptive                | Parent Status<br>Location |        |      |         |                 | -<br>-<br>-   |
| Loc                     | ation Country             | (NONE) |      |         | <b>v</b>        |               |
| Previous /              | Adoption                  |        |      | Date    | 03.03.2022      |               |
| In                      | tercountry                |        | -    | Country | (NONE)          | Ŧ             |

| N-FOCUS - Guardianship Information                   |                                |               |
|------------------------------------------------------|--------------------------------|---------------|
| Current Guardianship                                 |                                |               |
| Guardian Finalized Date                              |                                | Relationships |
| Guardianship Parent Status                           |                                | •             |
| Location                                             |                                | •             |
| Location Country                                     | (NONE)                         |               |
| - Previous Guardianship<br>Previously in a Guardians | hip No 🔽 Date 03-03-2022       |               |
| 1                                                    | OK Cancel Guardianship History |               |

After the Out of Home Placement in the CFS Case is completed, Budgets will need to be run along with the come up months. The CFS Budget will pass IV-E as long as they meet all the other IV-E requirements.

CFS case passes IV-E effective 11/2021

| Name      |            | DOB       | Med Elig       | Funding   | Admin       |      | ^ |
|-----------|------------|-----------|----------------|-----------|-------------|------|---|
|           | Role       |           |                |           |             |      |   |
| LOCKHART  | CANDY      | 12-05-200 | 3 FC/MED       | IV-E      | IV-E        |      |   |
|           | Particip   | pant      |                |           |             |      |   |
| Name      |            |           | IV-E Failure   | Reason(s) |             |      |   |
|           |            |           |                |           |             |      |   |
| Name      |            |           | Med Failure R  | eason(s)  |             |      |   |
| Name      |            | Age Rel   | ated Detail(s) | Begi      | in Date End | Date |   |
| Name      |            | Mngd Ca   | re Decision(s) | Begi      | in Date End | Date |   |
| Caseworke | r Name: Di | EFAULT    |                |           |             |      |   |
| Authorize | 1 Date:    |           |                |           |             |      |   |
| Authorize | d By:      |           |                |           |             |      |   |
|           |            |           |                |           |             |      |   |
|           |            |           |                |           |             |      |   |
|           |            |           |                |           |             |      |   |
|           |            |           |                |           |             |      |   |
|           |            |           |                |           |             |      |   |
|           |            |           |                |           |             |      |   |
|           |            |           |                |           |             |      | ~ |
|           |            |           | OK             |           |             |      |   |
|           |            |           |                | 1         |             |      |   |
|           |            |           |                |           |             |      |   |

• Once the CFS budgets have been run, the case will need to be checked back in, and the Out of Home Placement closed during the same month the IL will be added.

• Once the Out of Home Placement is closed, IL will need to be selected for Type, and a Facility Type/Living Arrangement will need to be entered that is IV-E eligible.

| NEVAEH MOLDOVA                                                                                                    | <b>1</b>                                                                  | - · · ×                                          |
|----------------------------------------------------------------------------------------------------|---------------------------------------------------------------------------|--------------------------------------------------|
| Type Facility Type/<br>Independent Living Image Apartment or                                                                       | Living Arrangements<br>House                                              |                                                  |
| Where Placed<br>Organization<br>- OR -<br>Parent/Caretaker<br>Parent/Caretaker                                                     |                                                                           |                                                  |
| Status Information<br>Status ACTIVE I anned Change of Placement<br>Status Date 12-05-2021 S<br>Closure Reason<br>Bed Hold End Date | Child Missing Detail<br>Protective Service Alert<br>Trafficking Screening | Additional Details<br>ICPC<br>Consultation Point |
| Bed Hold End Date                                                                                                    | 03-03-2                                                                   | 022 09:32:20                                     |

**Note:** The CFS case started with out of home placement for the month of 11/2021 and passes IV-E.

| N-FOCUS - List R         | emoval/Placement<br>View Help |                      |     |                | - 0                              |
|--------------------------|-------------------------------|----------------------|-----|----------------|----------------------------------|
|                          | Ab Zb                         |                      |     |                | 1                                |
| hilds Name<br>NEVAEH     | MOLDOVA                       |                      |     |                |                                  |
| lemovals<br>Date         | ICPC/ICJ                      | Removed From         | m   |                |                                  |
| 12-01-20                 | )21 N/A                       |                      |     |                |                                  |
|                          |                               |                      |     |                |                                  |
| lacements<br>Begin Date  | End Date                      | Status I             | СРС | Placed With    | Placement Type                   |
| 12-05-2021<br>12-01-2021 | 12-05-2021                    | Active I<br>Closed I | N   | ADAMS, ADRIANE | Independent Livin<br>Out of Home |
|                          |                               |                      |     |                |                                  |
|                          |                               |                      |     |                |                                  |
| c                        |                               |                      |     |                | >                                |
|                          |                               |                      |     |                | Placement Correction             |
|                          |                               |                      |     |                |                                  |

- The case will need to be checked out again, and an IL case added in Expert.
- Then the a CFS and IL budgets will need to be run.

| Add Case Actions                      |       |                                       |                       | ×        |
|---------------------------------------|-------|---------------------------------------|-----------------------|----------|
| Program:                              |       | App Req. Date:                        | Program Case Name     | :        |
| 599 CHIP                              | ^     |                                       | LOCKHART CANDY        | -        |
| AABD/PMT<br>ADC<br>CC                 |       | App Rec' d Date:<br>12-01-2021        | Participation Status: |          |
| EF<br>FW                              |       | Retro Med End Date:                   | Participation Reason  | :        |
| IL<br>LIHEAP<br>MEDICAID<br>BETRO MED |       | Prorate Date:                         |                       | <u>_</u> |
| SNAP<br>Particinant(s):               | ~     | TMA- G Begin Date:                    |                       |          |
| LOCKHART CANDY 12-05-2003             | In HH | 7                                     |                       |          |
|                                       |       | Eligible for Expedited:<br>C Yes C No |                       |          |
|                                       |       |                                       |                       |          |
|                                       |       |                                       |                       |          |
|                                       |       |                                       |                       |          |
|                                       |       | Next                                  | OK Cano               | el Help  |
|                                       |       |                                       | ·······               |          |

**Note:** The CFS and IL budgets will both Pass IV-E for the first month.

| udget Authoriza                                             | tion                                                             | Benefit Month:                                         | 12-2021                                          |                                                    |                                 |             |
|-------------------------------------------------------------|------------------------------------------------------------------|--------------------------------------------------------|--------------------------------------------------|----------------------------------------------------|---------------------------------|-------------|
| lew Budgets                                                 | :                                                                |                                                        |                                                  |                                                    |                                 |             |
| Pgm Case                                                    | Program Case I                                                   | Name                                                   | Pro                                              | gram Case Numb                                     | er                              |             |
| 9                                                           | Asst/Cat                                                         | Elig Name                                              | Туре                                             | Eligible                                           | Amount                          | UP/OP Ovrd. |
| CFS                                                         | MOLDOVA                                                          | NEVAEH                                                 |                                                  | 9071978                                            |                                 |             |
| •                                                           |                                                                  |                                                        | Regular                                          | Pass                                               | 0.00                            |             |
| ι.                                                          | MOLDOVA                                                          | NEVAEH                                                 |                                                  | 45898239                                           | 700.00                          |             |
|                                                             |                                                                  |                                                        | Regulai                                          | Fdaa                                               | 702.03                          |             |
|                                                             |                                                                  |                                                        |                                                  | 1                                                  |                                 |             |
| Previously A                                                | uthorized Budgets:                                               | Name                                                   | Bu                                               | dget Override                                      | Review                          | Authorize   |
| Previously A<br>Pgm Case<br>Asst/Cat                        | uthorized Budgets:                                               | Name<br>egin Date   End D                              | Program Ca                                       | dget Override                                      | Review                          | Authorize   |
| Previously A<br>Pgm Case<br>Asst/Cat<br>CFS                 | uthorized Budgets:<br>Program Case I<br>Elig Name B<br>MOLDOVA   | Name<br>egin Date End D<br>FVAFH                       | Program Ca<br>Date Type                          | dget Override                                      | Review Amount Issd              | Authorize   |
| Previously A<br>Pgm Case<br>Asst/Cat<br>XFS                 | uthorized Budgets:<br>Program Case I<br>Elig Name B<br>MOLDOVA N | Name<br>egin Date End D<br>EVAEH<br>12-01-2021 12-31   | Program Ca<br>Date Type<br>90719<br>-2021 Regula | dget Override<br>se Number<br>Elig<br>78<br>r Pass | Review<br>Amount Issd           | Authorize   |
| Previously A<br>Ogm Case<br>AsstVCat<br>IFS                 | uthorized Budgets:<br>Program Case I<br>Elig Name B<br>MOLDOVA N | Name<br>egin Date   End D<br>EVAEH<br>12-01-2021 12-31 | Program Ca<br>Date Type<br>90719<br>-2021 Regula | dget Override<br>se Number<br>Elig<br>78<br>r Pass | Review<br>Amount Issd<br>0.00 N | Authorize   |
| reviouslyA<br>Pgm Case<br>AsstVCat<br>FS                    | uthorized Budgets:<br>Program Case I<br>Elig Name B<br>MOLDOVA N | Name<br>egin Date   End D<br>EVAEH<br>12-01-2021 12-31 | Program Ca<br>Date Type<br>90719<br>-2021 Regula | dget Override<br>se Number<br>Elig<br>78<br>r Pass | Review<br>Amount Issd<br>0.00 N | Authorize   |
| reviouslyA<br>Igm Case<br>Asst≬Cat<br>FS                    | uthorized Budgets:<br>Program Case I<br>Elig Name B<br>MOLDOVA N | Name<br>egin Date   End D<br>EVAEH<br>12-01-2021 12-31 | Program Ca<br>Date Type<br>90719<br>-2021 Regula | dget Override<br>se Number<br>Elig<br>78<br>r Pass | Review<br>Amount Issd<br>0.00 N | Authorize   |
| reviouslyA<br><sup>1</sup> gm <u>Case</u><br>Asst∛Cat<br>FS | uthorized Budgets:<br>Program Case P<br>Elig Name B<br>MOLDOVA N | Name<br>egin Date End D<br>EVAEH<br>12-01-2021 12-31   | Program Ca<br>Date Type<br>90719<br>-2021 Regula | dget Override<br>se Number<br>Elig<br>78<br>r Pass | Review<br>Amount Issd<br>0.00 N | Authorize   |
| reviously A<br>'gm Case<br>Asst/Cat<br>FS                   | uthorized Budgets:<br>Program Case 1<br>Elig Name B<br>MOLDOVA N | Name<br>egin Date End D<br>EVAEH<br>12-01-2021 12-31   | Program Ca<br>Date Type<br>90719<br>-2021 Regula | dget Override<br>se Number<br>Elig<br>78<br>r Pass | Amount Issd                     | Authorize   |
| reviously A<br>'gm Case<br>Asst≬Cat<br>FS                   | uthorized Budgets:<br>Program Case I<br>Elig Name B<br>MOLDOVA N | Name<br>egin Date End D<br>EVAEH<br>12-01-2021 12-31   | Program Ca<br>Date Type<br>90719<br>-2021 Regula | dget Override<br>Elig<br>78<br>r Pass              | Amount Issd<br>0.00 N           | Authorize   |
| reviously A<br><sup>i</sup> gm Case<br>Asst≬Cat<br>FS       | uthorized Budgets:<br>Program Case 1<br>Elig Name B<br>MOLDOVA N | Name<br>egin Date End D<br>EVAEH<br>12-01-2021 12-31   | Program Ca<br>Date Type<br>90719<br>-2021 Regula | dget Override<br>se Number<br>Elig<br>78<br>r Pass | Amount Issd<br>0.00 N           | UPYOP Ovrd. |

• CFS Case passes IV-E for 12/2021

| CFS Court | t Non Financia                   | l Case Detail for                        | 12/2021                            |                                        |                      |                           | × |
|-----------|----------------------------------|------------------------------------------|------------------------------------|----------------------------------------|----------------------|---------------------------|---|
|           | Name                             | Delle                                    | DOB                                | Med Elig                               | Funding              | Admin                     | ^ |
|           | MOLDOVA                          | NEVAEH<br>Particij                       | 07-10-20<br>pant                   | 003 FC/MED                             | IV-E                 | IV-E                      |   |
|           | Name                             |                                          |                                    | IV-E Failure                           | Reason(s)            |                           |   |
|           | Name                             |                                          |                                    | Med Failure R                          | eason(s)             |                           |   |
|           | Name<br>MOLDOVA                  | NEVAEH                                   | Age Re<br>Partic                   | elated Detail(s)<br>cipation in prgm f | Begi<br>or futu 07-1 | n Date End Date<br>0-2003 |   |
|           | Name                             |                                          | Mngd (                             | Care Decision(s)                       | Begi                 | n Date End Date           |   |
|           | Casework<br>Authoriz<br>Authoriz | er Name: Di<br>Red Date: D<br>Red By: Ri | EFAULT<br>3-03-2022<br>ED FOX, LI' | TTLE                                   |                      |                           | v |
|           |                                  |                                          |                                    | ОК                                     |                      |                           |   |
|           |                                  |                                          |                                    |                                        |                      |                           |   |

• IL case passes IV-E for 12/2021

| IL IL/MED | Non Financial                    | Case Detail fo                 | or 12/2021                               |                    |                 |                     | × |
|-----------|----------------------------------|--------------------------------|------------------------------------------|--------------------|-----------------|---------------------|---|
|           | Name<br>MOLDOVA                  | NEVAEH                         | DOB<br>07-10-2003                        | Med Elig<br>IL/MED | Funding<br>IV-E | Role<br>Participant | ^ |
|           | Name                             |                                |                                          | Grant Failure R    | eason(s)        |                     |   |
|           | Name                             |                                |                                          | IV-E Failure Re    | ason(s)         |                     |   |
|           | Name                             |                                |                                          | Med Failure Rea    | son(s)          |                     |   |
|           | Casework<br>Authoriz<br>Authoriz | er Name:<br>ed Date:<br>ed By: | DEFAULT<br>03-03-2022<br>RED FOX, LITTLE |                    |                 |                     | ~ |
|           |                                  |                                |                                          | ОК                 |                 |                     |   |
|           |                                  |                                |                                          |                    |                 |                     |   |

• The second month the CFS budget will Fail for Placement Type because they are no longer in an Out of Home Placement, therefore the CFS case is no longer IV-E Eligible.

| Pgm Case                          |                                                                   |                                                                 |                |              |                                                      |                        |                |       |       |         |
|-----------------------------------|-------------------------------------------------------------------|-----------------------------------------------------------------|----------------|--------------|------------------------------------------------------|------------------------|----------------|-------|-------|---------|
|                                   | Program Ca                                                        | se Name                                                         |                |              | Program                                              | Case Nu                | nber           |       |       |         |
|                                   | Asst/Cat                                                          | Elig                                                            | Name           | Туре         |                                                      | Eligible               | Arr            | nount | UP/OP | 0vrd    |
| CFS                               | MOLDOVA                                                           | NEVA                                                            | EH             | Regul        | ar                                                   | 9071978<br>Fail        |                | 0.00  |       |         |
| ••                                | MOLDOVA                                                           | NEVA                                                            | ΕH             | Regul        | ar                                                   | 45898239<br>Pass       | 80             | )6.95 |       |         |
|                                   |                                                                   |                                                                 |                |              | Budget                                               | 0 corrido              | Devi           | . 1   | A     |         |
| Pgm Case                          | Program Ca                                                        | ets:<br>se Name                                                 |                | Prog         | ram Case N                                           | lumber                 | FIEVIE         | CW    | Au    | thorize |
| Pgm Case<br>Asst/Cat              | Program Ca<br>Elig Name                                           | ets:<br>se Name<br>Begin Date                                   | End D          | Prog         | ram Case N<br>Type                                   | lumber<br>Elig         | Amount         | Issd  | UPIOP | 0vrd    |
| Pgm Case<br>Asst/Cat<br>CFS<br>IL | Muthorized Budge<br>Program Ca<br>Elig Name<br>MOLDOVA<br>MOLDOVA | ets:<br>se Name<br>Begin Date<br>NEVAEH<br>01-01-2022<br>NEVAEH | End D<br>01-31 | Prog<br>Pate | ram Case N<br>Type<br>9071978<br>Regular<br>45898239 | lumber<br>Elig<br>Pass | Amount<br>0.00 | Issd  | UPYOP | 0vrd    |

CFS Case will Fail for second month and is Non-IV-E eligible.

| CFS Court | Non Financial                    | Case Detail for 01/                        | /2022                         |                                    |                             |               | × |
|-----------|----------------------------------|--------------------------------------------|-------------------------------|------------------------------------|-----------------------------|---------------|---|
|           | Name                             |                                            | DOB                           | Med Elig                           | Funding                     | Admin         | ^ |
|           | MOLDOVA                          | NEVAEH<br>Participa                        | 07-10-2003<br>nt              | FC                                 | Non IV-E                    | Non IV-E      |   |
|           | Name<br>MOLDOVA                  | NEVAEH                                     | [                             | IV-E Failure Re<br>Placement Faci: | eason(s)<br>lity            |               |   |
|           | Name<br>MOLDOVA                  | NEVAEH                                     |                               | Med Failure Rea<br>Failed IV-E El: | <b>ason(s)</b><br>igibility |               |   |
|           | Name<br>MOLDOVA                  | NEVAEH                                     | Age Relat<br>Participa        | ted Detail(s)<br>ation in prgm fo: | Begin<br>r futu 07-10-      | Date End Date |   |
|           | Name                             |                                            | Mngd Care                     | e Decision(s)                      | Begin                       | Date End Date |   |
|           | Casework<br>Authoriz<br>Authoriz | er Name: DEF<br>ed Date: 03-<br>ed By: RED | AULT<br>03-2022<br>FOX, LITTL | 8                                  |                             |               | ÷ |
|           |                                  |                                            |                               | ок                                 |                             |               |   |
|           |                                  |                                            |                               |                                    |                             |               |   |

The second month the IL Case will Pass IV-E because the CFS budget passed IV-E in the first month (12/2021), and the IL budget will Pass for each month after that at long as they meet all the other IV-E requirements.

| IL IL Non F | Financial Case I                 | Detail for 01/2022                 |                   |                    |                 |                     | × |
|-------------|----------------------------------|------------------------------------|-------------------|--------------------|-----------------|---------------------|---|
|             | Name<br>MOLDOVA                  | NEVAEH                             | DOB<br>07-10-2003 | Med Blig<br>IL/MED | Funding<br>IV=E | Role<br>Participant | ^ |
|             | Name                             |                                    |                   | Grant Pailure      | Reason(s)       |                     |   |
|             | Name                             |                                    |                   | IV-E Failure R     | eason(s)        |                     |   |
|             | Name                             |                                    |                   | Med Failure Re     | ason (s)        |                     |   |
|             | Casework<br>Authoriz<br>Authoriz | er Name: DEl<br>ed Date:<br>ed By: | FAULT             |                    |                 |                     |   |
|             |                                  |                                    |                   |                    |                 |                     | Y |
|             |                                  |                                    |                   | OK                 |                 |                     |   |

## CFS Case - Program Case Person History Window

| Person     |            |        |            |               | 1     |
|------------|------------|--------|------------|---------------|-------|
| Name:      | NEVAEH MO  | LDOVA  |            |               |       |
| Number:    | 38680319   |        |            |               |       |
| Begin Date | End Date   | Reason | Assistance | Fund          | more- |
| 04-01-2022 | 02 21 2022 |        | FC         | Child Welfare |       |
| 03-01-2022 | 03-31-2022 |        | FC/MED     | Child Welfare |       |
| 01-01-2022 | 01-31-2022 |        | FC/MED     | Child Welfare |       |
| 12-01-2021 | 12-31-2021 |        | FC/MED     | IV-E          | 1     |
|            |            |        |            |               |       |
|            |            |        |            |               |       |
|            |            |        |            |               |       |
|            |            |        |            |               |       |
|            |            |        |            |               |       |
|            |            |        |            |               |       |
|            |            |        |            |               |       |
|            |            |        |            |               |       |
|            |            |        |            |               |       |
|            |            |        |            |               |       |
|            |            |        |            | 2             | +     |
|            |            |        |            |               | more+ |
|            |            | OK     | Hala       |               |       |
|            |            |        | псь        |               |       |
|            |            |        |            |               |       |

#### IL Program Case History Window

| V-FOCUS - Progra                               | im Case History                                                    |                                                      |        |                              |   | ×     |
|------------------------------------------------|--------------------------------------------------------------------|------------------------------------------------------|--------|------------------------------|---|-------|
| Status                                         | Begin                                                              | End                                                  | Reason | Fund                         |   | more- |
| ACTIVE<br>ACTIVE<br>ACTIVE<br>ACTIVE<br>ACTIVE | 04-01-2022<br>03-01-2022<br>02-01-2022<br>01-01-2022<br>12-01-2021 | 03-31-2022<br>02-28-2022<br>01-31-2022<br>12-31-2021 |        | IV-E<br>IV-E<br>IV-E<br>IV-E |   |       |
|                                                |                                                                    |                                                      |        |                              |   |       |
|                                                |                                                                    |                                                      |        |                              |   |       |
|                                                |                                                                    |                                                      |        |                              |   |       |
|                                                |                                                                    |                                                      |        |                              |   |       |
| 4                                              |                                                                    | ОК                                                   | Help   |                              | 2 | more* |
|                                                |                                                                    |                                                      |        |                              |   |       |

#### CFS – Legal Status of Police Hold and Claiming IV-E (Change)

When a child is placed on a Police Hold on the last day of the month, and a Court Order for DHHS Custody is not made until the next month, the child should **not** be IV-E funded until the month the Court Order is made.

In cases where the child has the Legal Status of Police Hold, and is placed in a IV-E eligible home/facility, and the Court Order is all in the **SAME** month, then the child is IV-E. If a child is IV-E one day of the month, the child is IV-E all days of the month.

### Working with a Police Hold for 1/31/2022

• Add a Placement and Facility Type of Out of Home Placement and Facility.

|                                                                                                    | a and help   | The B                          |                                                                     |                                                          |
|----------------------------------------------------------------------------------------------------|--------------|--------------------------------|---------------------------------------------------------------------|----------------------------------------------------------|
| Program Case<br>Na                                                                                     | Person<br>me |                                |                                                                     | AD                                                       |
| egal<br><u>Status</u> Police<br><u>Date</u> 01-31-2                                                    | Hold         | OJS Commit     Status     Date | ment                                                                |                                                          |
| tate Ward Popu                                                                                         | lation       | 0#                             |                                                                     |                                                          |
| Description                                                                                            | Begin Date   | Description                    | Beg                                                                 | jin Date                                                 |
| Description                                                                                            | Begin Date   | Description                    | Beg<br>Adoption                                                     | in Date                                                  |
| Description<br>Free for Adoptio<br>Yes & N<br>Exception                                                | Begin Date   | Description                    | Adoption<br>Birth Info                                              | Legal History                                            |
| Description<br>Free for Adoptio<br>Yes * N<br>Exception<br>Exists: NO                                  | Begin Date   | Description                    | Adoption<br>Birth Info<br><u>C</u> onditions                        | Legal History<br>OJS History<br>YLS                      |
| Description<br>Free for Adoptio<br>Yes • N<br>Exception<br>Exists: NO<br>Tribal Court                  | Begin Date   | Description                    | Adoption<br>Birth Info<br>Conditions<br>Medical                     | Legal History<br>OJS History<br>YLS<br>YRTC Narrative    |
| Description<br>Free for Adoptio<br>Yes N<br>Exception<br>Exists: NO<br>Tribal Court<br>lilitary Status | Begin Date   | Description                    | Beg<br>Adoption<br>Birth Info<br>Conditions<br>Medical<br>Paternity | Legal History<br>OJS History<br>YRIC Narrative<br>Tribal |

• Check out case and run budgeting for 1/2022

| Action Goto View                           | Help       |                  |        |                                |                                |           |
|--------------------------------------------|------------|------------------|--------|--------------------------------|--------------------------------|-----------|
|                                            | Ato<br>Z A | HBCC<br>ABC      |        |                                |                                |           |
| hilds Name                                 |            |                  |        |                                |                                |           |
| EVANII REHER                               | 5          |                  |        |                                |                                |           |
| Removals                                   |            |                  |        |                                |                                |           |
| Date                                       | ICPC/ICJ   | Removed F        | From   |                                |                                | _         |
| 01-31-2022                                 | N/A        | MELISSA F        | REHERS |                                |                                |           |
|                                            |            |                  |        |                                |                                |           |
|                                            |            |                  |        |                                |                                |           |
|                                            |            |                  |        |                                |                                |           |
|                                            |            |                  |        |                                |                                |           |
|                                            |            |                  |        |                                |                                |           |
| Nacements<br>Begin Date End                | Date       | Status           | ICPC F | Placed With                    | <br>Placement T                | vpe       |
| lacements<br>Begin Date End<br>01-31-2022  | Date       | Status           | ICPC F | Placed With<br>CALLOWAY CLEVER | <br>Placement T<br>Out of Home | туре      |
| lacements<br>Begin Date End<br>01-31-2022  | Date       | Status<br>Active | ICPC F | Placed With<br>CALLOWAY CLEVER | Placement T<br>Out of Home     | Уре       |
| lacements<br>Begin Date End<br>01-31-2022  | Date       | Status<br>Active | ICPC F | Placed With<br>CALLOWAY CLEVER | Placement T<br>Out of Home     | -<br>ype  |
| lacements<br>Begin Date End<br>01-31-2022  | Date       | Status<br>Active | ICPC F | Placed With<br>CALLOWAY CLEVER | Placement T<br>Out of Home     | īype<br>: |
| lacements<br>Begin Date End<br>01-31-2022  | Date       | Status<br>Active | ICPC F | Placed With<br>CALLOWAY CLEVER | <br>Placement T<br>Out of Home | jype<br>: |
| lacements<br>Begin Date End<br>01-31-2022  | Date       | Status<br>Active | ICPC F | Placed With<br>CALLOWAY CLEVER | Placement T<br>Out of Home     | īype<br>: |
| Nacements<br>Begin Date End<br>01-31-2022  | Date       | Status<br>Active | ICPC F | Placed With<br>CALLOWAY CLEVER | Placement T<br>Out of Home     | ýpe<br>S  |
| Nacements<br>Begin Date End<br>01-31-2022  | Date       | Status<br>Active | ICPC F | Placed With<br>CALLOWAY CLEVER | Placement T<br>Out of Home     | ýpe<br>:  |
| Nacements<br>Begin Date End<br>01-31-2022  | Date       | Status<br>Active | ICPC F | Placed With<br>CALLOWAY CLEVER | Placement T<br>Out of Home     | Type<br>: |
| flacements<br>Begin Date End<br>01-31-2022 | Date       | Status<br>Active | ICPC F | Placed With<br>CALLOWAY CLEVER | Placement T<br>Out of Home     | īype<br>: |

#### Working with a Police Hold that is Non IV-E for 1/31/2022

• On 2/1/2022 the Court Order is made, so the legal status was changed to HHS Ward.

| Be | enefit Sun | nmary                         |                                      | Begin Date:       | 1-2022             |                       |                    |               |        | × |
|----|------------|-------------------------------|--------------------------------------|-------------------|--------------------|-----------------------|--------------------|---------------|--------|---|
|    | REHE       | RS, MELIS                     | SA                                   |                   | CFS                |                       | Non-court          | R             | egular |   |
|    | Resou      | rce Detail                    |                                      |                   |                    | Unit Siz              | e                  | _             | 1      |   |
| F  | CFS Non-c  | ourt Non Fin                  | ancial Case Detail                   | for 01/2022       |                    |                       |                    |               |        | > |
| [  |            | Name                          |                                      | DOB               | Med Eli            | g                     | Funding            | Admin         | ^      |   |
|    |            | REHERS                        | Role<br>EVANII<br>Particip           | 07-18-2007<br>ant | FC                 |                       | Non IV-E           | Non IV-E      |        |   |
|    |            | Name<br>REHERS                | EVANII                               |                   | IV-E Fa<br>Placeme | ilure Re<br>ent Facil | ason(s)<br>ity     |               |        |   |
|    |            | Name<br>REHERS                | EVANII                               |                   | Med Fai<br>Failed  | lure Rea<br>IV-E Eli  | son(s)<br>gibility |               |        |   |
|    |            | Name                          |                                      | Age Rela          | ted Detai          | 1(s)                  | Begin I            | Date End Date |        |   |
|    |            | Name                          |                                      | Mngd Car          | e Decisio          | on(s)                 | Begin I            | Date End Date |        |   |
|    |            | Casewor<br>Authori<br>Authori | ker Name: DE<br>zed Date:<br>zed By: | FAULT             |                    |                       |                    |               |        |   |

#### Working with Court ordered HHS ward 2/1/22

| N-FOCUS - CFS Pr       | ogram Person Information |                |            | - 🗆 X               |  |  |
|------------------------|--------------------------|----------------|------------|---------------------|--|--|
| File Actions Detai     | il Goto Help             |                |            |                     |  |  |
|                        |                          | 🖳 <b>P</b> ;   |            |                     |  |  |
| Program Case           | Person                   |                |            | UPDATE              |  |  |
| Nai                    | me EVANII REHERS         |                |            |                     |  |  |
| Legal                  |                          | - 0.1S Commitm | ent        |                     |  |  |
| Status HHS W           | ard 🗾                    | - 033 Commu    | iciit      |                     |  |  |
| Date 02-01-2022 Status |                          |                |            |                     |  |  |
| County Lancas          | ter 🔽                    | Date           |            |                     |  |  |
|                        | _                        |                |            |                     |  |  |
|                        |                          |                |            |                     |  |  |
| -State Ward Popu       | lation                   | Offenses       | . ·        | D .                 |  |  |
| Dependency/N           | Eegin Date               | Description    | Begir      | Date                |  |  |
| Dependency/in          |                          |                |            |                     |  |  |
|                        |                          |                |            |                     |  |  |
| Free for Adoptio       | n                        |                | Adaption   | Legal History       |  |  |
| O Yes O N              | o Date Free              |                | Augpuon    | <u>L</u> egarmstory |  |  |
| Exception              |                          |                | Birth Info | UJS History         |  |  |
| Exists: NO             | Adopt Exception          |                | Conditions | YLS                 |  |  |
| Tribal Court           |                          | -              | Medical    | YRTC Narrative      |  |  |
| Military Status        | (NONE)                   |                | Paternity  | Tribal              |  |  |
| Beligion               | INONE                    | -              | Guardian   |                     |  |  |
| riengian               | line.                    |                |            |                     |  |  |
|                        |                          |                | 03-07-2022 | 18:23:34            |  |  |
|                        |                          |                |            |                     |  |  |

- Check out case and run budgeting for 2/2022
- Court details start 2/1/22

| Update Funding Details                                                                                                    |                                                                                                    | ×                                                                                                    |
|----------------------------------------------------------------------------------------------------|----------------------------------------------------------------------------------------------------|----------------------------------------------------------------------------------------------------|
| Person<br>REHERS EVANII 07-18-2007                                                                                                    | Court Details<br>Petition Date<br>02-01-2022<br>Lived with Parent! Relative Physically<br>Removed                                                           | Contrary to the Welfare<br>& Yes C No<br>Contrary to the Welfare/Best Interest Date                       |
| Family Details<br>Deprivation Type<br>CONTINUED ABSENCE                                                                                           | © Yes © No<br>Physically Removed Date<br>01-31-2022                                                                                                    | Reasonable Efforts<br>& Yes C No                                                                          |
| Number of Family Members           Number of Family Members           Number of Family Members Employed           0           Total Earned Income | Lived with Parent' Relative Legally<br>Removed<br>IF Yes C No<br>Legally Removed Date<br>01-31-2022                                                         | Reasonable Efforts Not Required<br>C Yes C No<br>Reasonable Efforts Finding Date<br>02-01-2022<br>Process |
| 0.00 Total Uncarned Income 0.00 Income Verification Source Bank Records                                                                           | Yearly Review           Deprivation         Type         Bit           CONTINUED ABSENCE         Initial         01           Add         Undate         01 | eginDate EndDate<br>1-31-2022                                                                             |
| Judicial Determination of CTW/ IBI for<br>VPA within180 days of removal:<br>C. Yes C. No<br>Date of Determination                                 | Hearing Review           Prior Permanency Plan         Type         Rs                                                                                      | nEff CourtOrderDt Process                                                                                 |
|                                                                                                    |                                                                                                    | OK Cancel Help                                                                                            |

• Child is IV-E eligible effective 2/1/22 due to Court order in HHS Custody

| CFS Court | Non Financial                    | Case Detail for 02/                 | 2022      |                 |          |                 | × |
|-----------|----------------------------------|-------------------------------------|-----------|-----------------|----------|-----------------|---|
|           | Name                             | Dele                                | DOB       | Med Elig        | Funding  | Admin           | ^ |
|           | REHERS I                         | EVANII                              | 07-18-200 | 7 FC/MED        | IV-E     | IV-E            |   |
|           |                                  | Participar                          | nt        |                 |          |                 |   |
|           | Name                             |                                     |           | IV-E Failure R  | eason(s) |                 |   |
|           | Name                             |                                     |           | Med Failure Re  | ason(s)  |                 |   |
|           | Name                             |                                     | Age Rel   | ated Detail(s)  | Begin    | n Date End Date |   |
|           | Name                             |                                     | Mngd Ca   | are Decision(s) | Begin    | n Date End Date |   |
|           | Casework<br>Authoriz<br>Authoriz | er Name: DEP/<br>ed Date:<br>ed By: | AULT      |                 |          |                 |   |
|           |                                  |                                     |           |                 |          |                 | ~ |
|           |                                  |                                     |           | ОК              |          |                 |   |

• History of IV-E status based on Court order to HH Custody except for 1/22 when on Police hold

| Person History  |            | -                  |         |     |                          | -                        |    | >    |
|-----------------|------------|--------------------|---------|-----|--------------------------|--------------------------|----|------|
| Person:         |            | Program Cas        | с,      |     |                          |                          |    |      |
| REHERS EVANII   | 07-18-2007 | REHERS             | MELISSA | CFS | 81871930                 |                          |    |      |
| Person History: |            |                    |         |     |                          |                          |    |      |
| Participant     | FC/MED     | IV-E               | Active  |     | 04-01-2022               |                          |    |      |
| Participant     | FC/MED     | IV-E               | Active  |     | 03-01-2022               | 03-31-2022               |    |      |
| Participant     | FC/MED     | IV-E<br>Child Welf | Active  |     | 02-01-2022<br>01-01-2022 | 02-28-2022<br>01-31-2022 |    |      |
|                 | 10         |                    | Acute   |     | OT OT LOLL               | UT UT LULL               |    |      |
|                 |            |                    |         |     |                          |                          |    |      |
|                 |            |                    |         |     |                          |                          |    |      |
|                 |            |                    |         |     |                          |                          |    |      |
|                 |            |                    |         |     |                          |                          |    |      |
|                 |            |                    |         |     |                          |                          |    |      |
| Override Data   |            |                    |         |     |                          |                          |    |      |
|                 |            |                    |         |     |                          | [                        | 0K | Heln |
|                 |            |                    |         |     |                          | l                        | UN |      |

#### CFS - Bridge to Independence Retroactive IV-E Override

The Program Administrator has requested the ability to retroactively change the Fund Code on a B2I Budget during the last month of the youth's eligibility. This happens if the Young Adult does not meet the program guidelines, but the program must legally allow 30 days for the YA (YAVS Youth) to resolve the issue.

If the youth does not resolve the issue, it is normally after the fact that the funding must be changed. **The program rules have not changed**, only the timing of eligibility which makes it impossible to change to CW funding before the 30 days has expired. This change would always be done retroactively.

With this release, the worker will need to notify the Supervisor to contact the Program Administrator (Manuel Escamilla) because he is are the only one with the security to retroactivly override a fund code.

#### Children and Family Services

#### Previous Adoption and Guardianship Dates

With the changing requirements of AFCARS 2.0, we need to capture data on previous Adoptions and Guardianships. Data on previous Adoptions and Guardianships must be entered if the child has one of the following legal statuses:

- HHS Ward
- HHS-OJS Ward
- Both OJS and HHS Ward
- Young Adult Voluntary Services
- Tribal Court Custody

If one of these legal statuses are received you will receive the following message.

|                    |                          |                                             |                 |              |                        | <b>S</b>      |
|--------------------|--------------------------|---------------------------------------------|-----------------|--------------|------------------------|---------------|
| Progra             | am Case Person<br>Name W | NSTON WOLF                                  |                 |              |                        | ADD           |
| Legal<br>Status    | HHS Ward                 |                                             | • 0             | JS Commit    | ment                   |               |
| Date               | 04-19-2022               |                                             | S               | atus 🗌       |                        |               |
| County             | Douglas                  |                                             |                 | Date         |                        |               |
| State W<br>Descrip | and Population<br>ption  | NFQAD61C - The Previous Adopti<br>required. | on and Previous | Guardianship | o indicators are       | egin Date     |
| Free for           | r Adoption<br>ts 🤨 No Da | le Free                                     |                 |              | Adoption<br>Birth Info | Legal History |

To enter the previous Adoption data, follow these steps:

• Select the Adoption pushbutton.

| N-FOCUS - CFS Program Person Information        |                         |            | - 0 >          |
|-------------------------------------------------|-------------------------|------------|----------------|
| File Actions Detail Goto Help                   | <b>B</b>                | i 💼        | <b>S</b>       |
| Program Case Person<br>Name WINSTON WOLF        |                         |            | ADD            |
| Legal<br>Status HHS Ward                        | • OJS Commit            | Iment      |                |
| Ceunty Couglas                                  | Status Date             | _          | 2              |
| State Ward Population<br>Description Begin Date | Offenses<br>Description | Beg        | in Date        |
| Free for Adoption                               |                         | Adeption   | Legal History  |
| Exception                                       |                         | Birth Info | OJS History    |
| Exists: NO Adopt Exception                      |                         | Conditions | YLS            |
| Tribal Court                                    | •                       | Medical    | YRTC Narrative |
| Military Status (NONE) -                        |                         | Paternity  | Tribal         |
| Religion [NONE]                                 |                         | Guardian   |                |

• Select the Previous Adoption indicator from the Previous Adoption drop down list. The options in the drop down are No, Yes and Undetermined/Abandoned.

| State Status (NONE)       | • Date |                          | Photo Available           |               |
|---------------------------|--------|--------------------------|---------------------------|---------------|
| National<br>Status (NONE) | ▼ Date |                          | Photo Shared     Web Site |               |
| Current Adoption          |        |                          |                           |               |
| doption Finalized Date    |        |                          |                           | Relationships |
| Adoptive Parent Status    |        |                          |                           | •             |
| Location                  |        |                          |                           |               |
| Location Country          | (NONE) |                          |                           |               |
| revious Adoption          |        |                          |                           |               |
| Previously Adopted        |        | <ul> <li>Date</li> </ul> |                           |               |
| Intercountry              |        | Country                  | (NONE)                    | <b>•</b>      |
|                           |        |                          |                           |               |
|                           | OK     | Cancel                   | Adaption History          |               |

- No select this option when the worker inquired and the child had not been adopted prior to entering state custody. The date will default to the Current Date.
- Undermined select this option when the worker cannot determine if the child was previously adopted. October 1, 2022, the option 'Undetermined' will be replaced with the term 'Abandoned'. This is for AFCARS reporting purposes. The date will default to Current Date.
- Yes select this option when the child was adopted prior to entering this episode of state custody. This adoption may be a private adoption, state adoption, adoption in another state or any other type of adoption.
- Enter the Adoption Date as the date of the adoption. If the exact date is not known, the worker may estimate the date based on the information they have, for example the child's birthdate and knowing he was adopted at age 3. Try to get as close to the actual adoption date as possible. Use the 15th as the day if the actual date is unknown. Do not use things like 01/01/1900.
- The Intercountry field is also required.

| Previous Adoption —<br>Previously Adopted | Yes | • Date  | 02-15-2019       |   |
|-------------------------------------------|-----|---------|------------------|---|
| Intercountry                              | Yes | Country | [NONE]           | × |
|                                           | ок  | Cancel  | Adoption History |   |

The options for Intercountry are:

- No -the child was adopted within the USA
- Yes -the child was adopted from another country.
  - If this option is selected, the worker must select a country from the 'Country' drop down list.

• The previous guardianship indicator and date are required. This is accessed from the Guardianship pushbutton.

|                                                                                                    | 💌 🏂                          | 1                                                                   | S                                                     |
|----------------------------------------------------------------------------------------------------|------------------------------|---------------------------------------------------------------------|-------------------------------------------------------|
| Program Case Person<br>Name WINSTON WOLF                                                                                                    |                              |                                                                     | AD                                                    |
| egal<br>Status HHS Ward                                                                                                    | • OJS Commitme               | int .                                                               |                                                       |
| Date 04-19-2022                                                                                                    | Status                       |                                                                     | -                                                     |
| Lounty Douglas                                                                                                    | Conc.                        |                                                                     |                                                       |
| State Ward Population<br>Description Begin Date                                                                                                    | Offenses<br>Description      | Beg                                                                 | in Date                                               |
| State Ward Population<br>Description Begin Date                                                                                                    | Offenses<br>Description      | Beg                                                                 | in Date                                               |
| State Ward Population<br>Description Begin Date                                                                                                    | Offenses<br>Description      | Beg<br>Ad <u>o</u> ption                                            | in Date                                               |
| State Ward Population<br>Description Begin Date<br>Free for Adoption<br>© Yes © No Date Free<br>Exception                                                                       | Offenses<br>Description      | Beg<br>Adgption<br>Birth Info                                       | in Date                                               |
| State Ward Population<br>Description Begin Date<br>Free for Adoption<br>C Yes I No Date Free<br>Exception<br>Excists: NO Adopt Exception                                        | Offenses<br>Description<br>• | Beg<br>Adgption<br>Birth Info<br>Conditions                         | in Date                                               |
| State Ward Population<br>Description Begin Date<br>Free for Adoption<br>$\cap$ Yes $\circ$ No Date Free<br>Exception<br>Exception<br>Exists: NO Adopt Exception<br>Tribal Court | Contenses<br>Description     | Adgption<br>Birth Info<br>Conditions<br>Medical                     | Legal History<br>OJS History<br>YLS<br>YRTC Narrative |
| State Ward Population<br>Description Begin Date<br>Free for Adoption<br>$\ Yes \ No Date Free  Exception Exists: NO Adopt Exception Tribal Court Millitary Status (NONE)$       | Cffenses<br>Description      | Beg<br>Adgption<br>Birth Info<br>Conditions<br>Medical<br>Paternity | in Date                                               |

**Note:** If the child is already a state ward and has a previous adoption indicator and date, the worker will be prompted to enter the previous guardianship information and date.

| FOCUS - Guardianship Information                   |                                |              |
|----------------------------------------------------|--------------------------------|--------------|
| Guardian Finalized Date                            | R                              | elationships |
| Guardianship Parent Status                         |                                | •            |
| Location                                           |                                | -            |
| Location Country                                   | [NONE]                         | *            |
| Previous Guardianship<br>Previously in a Guardians | .▼ Date                        |              |
|                                                    | OK Cancel Guardianship History |              |

- Select the appropriate Previous Guardianship answer from the drop down. The options are:
  - No select when the child had not been in a previous guardianship. The date will default to current date.
  - Abandoned select when the child was abandoned and it is not possible to tell if the child was in a previous guardianship.
  - Yes select when the child was in a previous guardianship either a private guardianship, guardianship with DHHS or another state. The guardianship finalized date should be entered in the date field. If the

exact date is not known, the user may estimate based on the information they have trying to get as close to the real guardianship date as possible. Use the 15th as the day if it is unknown. Do not use things like 01/01/1900.

**Note:** If the child is already a ward and has a previous adoption indicator and date the worker will be prompted to enter the guardianship indicator and date.

Additional Adoption and Guardianship (New/Change)

With the changing requirements of AFCARS 2.0, we need to capture additional data on finalized adoptions and guardianships. If a child goes from a State Ward to Non-Ward Status and the reasons is one of the following:

- Adopted by Step-Parent
- Adopted by Foster Parent
- Adopted by Relative
- Adopted by Other Non-Relative

The Adoption Finalized Date is required. This window is displayed by selecting the Adoption pushbutton from the CFS Program Person Information window.

| State<br>Status (NONE)<br>National<br>Status (NONE)                  | ▼ Date       |                  | <ul> <li>Photo Available</li> <li>Photo Shared</li> <li>Web Site</li> </ul> |                     |
|----------------------------------------------------------------------|--------------|------------------|-----------------------------------------------------------------------------|---------------------|
| Current Adoption<br>Adoption Finalized Dat<br>Adoptive Parent Status | e 05-04-2022 |                  |                                                                             | Relationships<br>-  |
| Location                                                             | (NONE)       |                  | Y                                                                           | -                   |
| revious Adoption<br>Previously Adopted N<br>Intercountry             | lo           | Date     Country | 05-04-2022<br>(NONE)                                                        | V                   |
|                                                                      | ОК           | Cancel           | Adoption History                                                            | N-FOCUS - Test Date |

• After entering Adoption Finalized Date, select the Relationships Pushbutton to display the Professional Relationships window.

| N FOCUS Drofessional Polationships |           |    |               |          |
|------------------------------------|-----------|----|---------------|----------|
| File Action Goto Help              |           |    | _             |          |
|                                    |           | ₩? |               |          |
| Case Person                        |           |    |               | ADD      |
| WILLY WOLF                         |           | P  |               |          |
| Relationship Type                  |           |    |               |          |
| Adoptive Parent                    |           |    |               |          |
| Professional                       |           |    |               |          |
|                                    |           | 1  |               |          |
|                                    |           |    |               |          |
| Tribe Represented                  |           |    |               |          |
|                                    |           |    |               |          |
|                                    |           |    |               |          |
|                                    |           |    |               |          |
| Begin Date: 05-04-2022             | End Date: |    |               |          |
|                                    |           |    |               |          |
|                                    |           |    |               |          |
|                                    |           |    | N-FOCUS - Te  | est Date |
|                                    |           | 0  | 3-16 05-04-20 | 22 15:49 |

- Select the Relationship Type of Adoptive Parent from the drop down.
- Select the Professional Out-Select Arrow icon to locate the adoptive parent's information.
  - If it is a single person adoption, then 'Save and Close'. If there are two adoptive parents, 'Save and Next' and repeat the process for the second adoptive parent.
- **Note:** The word 'Professional' will be changing to 'Adoptive Parent/Guardian' with the August release.
  - From the Adoption Information window, enter the Adoptive Parent Status. The drop down options are:
    - Married Couple
    - Unmarried Couple
    - Separated
    - Single Adult
    - Married but individually adopting or obtaining guardianship
  - Enter the Location of the adoption. The drop down options are:
    - Intra-jurisdictional Adoption/Guardianship(within state or tribal area)
      - $\circ$   $\,$  Select this option if the child was adopted within Nebraska  $\,$
      - $\circ$   $\,$  Tribal workers select this option if the child is adopted within their tribe
    - Inter-jurisdictional Adoption/Guardianship (outside state or tribal area)
      - $\circ$   $\,$  Select this option if the child was adopted within a state other than Nebraska
      - $\circ~$  Tribal workers select this option if the child was adopted outside of his/her tribe, but still within the United States
    - Inter-country

- $\circ$   $\;$  Select this option if the child was adopted within a country other than the United States.
- You must select the country from the Location Country dropdown list.
- If a child's states goes from a State Ward to Non-Ward Status and the reasons is one of the following:
  - Guardianship with Relative
  - Guardianship with Non-Relative
- The Guardianship Finalized Date is required.
  - $\circ~$  Access this window be selecting the Guardianship pushbutton from the CFS Program Person Information window.

| Guardian Finalized Date    | 1           | Relationships |
|----------------------------|-------------|---------------|
| Guardianship Parent Status |             |               |
| Location                   |             |               |
| Location Country           | (NONE)      | ×             |
| Previous Guardianshin      |             |               |
| Product de la construction |             | 05.04.9099    |
| Previously in a Guardians  | hip No 🝷 Da | 2202-00-00    |

- Enter the Guardian Finalized Date.
- Select the Relationships pushbutton.

| N-FOCUS - Professional Relationships |           |   | – 🗆 X |
|--------------------------------------|-----------|---|-------|
| File Action Goto Help                |           |   |       |
|                                      |           |   |       |
| Case Person                          |           |   | ADD   |
| WILLY WOLF                           |           | 1 |       |
| Relationship Type                    |           |   |       |
| <b></b>                              |           |   |       |
|                                      |           |   |       |
| Professional                         |           |   |       |
|                                      |           | P |       |
|                                      |           |   |       |
| Tribe Represented                    |           |   |       |
|                                      |           |   |       |
|                                      |           |   |       |
|                                      |           |   |       |
|                                      | 5 (D)     | 1 |       |
| Begin Date: 05-04-2022               | End Date: |   |       |
|                                      |           |   |       |
|                                      |           |   |       |
|                                      |           |   |       |
|                                      |           |   |       |

- From the Professional Relationships window, select Guardian from the Relationship Type drop down field.
- Select the Professional Out-Select Arrow icon to find the guardian's information.
  - If it is a single person guardianship, then 'Save and Close'. If there are two guardians, 'Save and Next' and repeat the process for the second guardian.

**Note:** The word 'Professional' will be changing to 'Adoptive Parent/Guardian' with the August release.

- From the Guardianship Information window, enter the Guardianship Parent Status. Available options are:
- Married Couple
- Unmarried Couple
- Separated
- Single Adult
- Married but individually adopting or obtaining guardianship
- Enter the Location of the guardianship. Available options are:
- Intra-jurisdictional Adoption/Guardianship(within State or Tribal area)
  - Select this response if the child's guardianship was within Nebraska
  - Tribal workers select this if the child's guardianship is within their tribe
- Inter-jurisdictional Adoption/Guardianship (outside State or Tribal area)
  - Select if the child's guardianship is within a state other than Nebraska
  - Tribal workers select this if the child's guardianship is outside of his/her tribe, but still within the United States
- Inter-country
  - Select this if the child's guardianship is within a country other than the United States.
- Select the country from the Location Country dropdown list

#### Additional Data for Transfer to Another Agency (New)

With the changing requirements of AFCARS 2.0, we need to collect additional information when a child transfers to another agency. If a child is a State Ward and goes to Non-Ward Legal Status with a reason of 'Transfer to Another Agency' additional data will be required.

| Progran               | n Case Person<br>Name WIN              | ISTON WOLF                                                                                                    |                       |                    |   |       |
|-----------------------|----------------------------------------|----------------------------------------------------------------------------------------------------|-----------------------|--------------------|---|-------|
| gal<br><u>tatus</u> I | Non-Ward                               |                                                                                                    | OJS Cor               | nmitment           |   |       |
| Date [                | 05-04-2022                             |                                                                                                    | Status                |                    |   |       |
| ounty 7               | Adams                                  |                                                                                                    | Date                  |                    |   |       |
| ate War               | Transfer to Ano<br>d Population<br>ion | N-FOCUS - Warning<br>NFOAD61C - A Transfer Agency must be sel<br>non-ward reason is to transfer to another ag | ected and do<br>ency. | ocumented when the | × | legin |
| (buse/N               | eglect                                 |                                                                                                    |                       | ОК                 |   |       |

ree for Adoption –

After selecting OK, the following dialog box will display.

| N-FOCUS - Transfer Agency |                         |
|---------------------------|-------------------------|
| Transfer Agency           | State Title IV-E Agency |
| Agency Description        | ^                       |
|                           |                         |
|                           | <b>&gt;</b>             |
|                           | OK Consel               |
|                           |                         |

- Select the appropriate option. The available options are: ٠
  - State Title Iv-E Agency
  - Tribal IV-E Agency
  - Indian Tribe or Tribal Agency (Non IV-E)
  - Juvenile Justice Agency
  - Mental Health Agency •

When to use each option:

- State Title IV-E Agency should be used if custody transferred to another State
- Indian Tribe or Tribal Agency (non-IV-E) should be used if transferred to a Nebraska tribe

**Note:** Title IV-E tribes are very rare.

- Enter the Agency Description.
  - Some examples would be California, Rosebud Tribe, Probation, etc.

#### Placement Change/Close Reasons (New)

The following two new placement change/close reasons have been added:

- Approved to Licensed
- Licensed to Approved

These reasons should be used when a child remains in the same Foster Home, but the Foster Home has a change in Status.

#### Primary Care Physician Requirement (New)

A new requirement has been added to NFOCUS that will require the worker to add a Professional Relationship of Primary Care Physician before a NEW Court Report can be saved. This also applies to Court Reports that have been created using the Copy Forward functionality on NFOCUS.

The Role of Primary Care Physician will need to be added for all of the children that are going to be included in the New Court Report. Old Court reports will still be able to be reprinted without adding this Role. The Primary Care Physician Role can be added just like any of the previous Professional relationships by using the Professional Relationship button.

- From the Professional Relationships window, select the out select arrow icon to select the child's name.
- Select Primary Care Physician from the Relationship Type drop down menu.
- Select the Out Select Arrow icon for the Profession and select the appropriate Professional Relationship.
  - The Professional can be a specific Doctor or an organization such as the Doctor's office. When arrowing out to select the professional the user will be asked to identify the Professional as a Person or an Organization.
  - Depending on the type of selected (Person or Organization) the Person Search or Search Organization window will display.
  - After selecting the correct Professional Relationship save the information. The information should then be visible in the List Professional Relationships window.
- If there are Tribal affiliations, select the Out Select Arrow icon for Tribal and select the appropriate Tribe.

See Screen prints on next page.

| N-FOCUS - Professional Relationships  |                     |                  |               | – 🗆 X      |
|---------------------------------------|---------------------|------------------|---------------|------------|
| File Action Goto Help                 |                     |                  |               |            |
|                                       | ORG                 | ĺ                |               |            |
|                                       |                     |                  |               |            |
| Case Person                           |                     |                  |               | ADD        |
| KRIS TILDEN                           |                     |                  | A             |            |
|                                       |                     |                  |               |            |
| Relationship Type                     |                     |                  |               |            |
| Primary Care Physician                | N-FOCUS - Choose Re | lationship X     | 1             |            |
|                                       |                     |                  |               |            |
| Professional                          | Professional Rela   | tionship is a/an |               |            |
|                                       | O Person            |                  |               |            |
|                                       | Organization        |                  |               |            |
|                                       |                     |                  |               |            |
| Tribe Represented                     | OK                  | Cancel           |               |            |
|                                       |                     |                  |               |            |
|                                       |                     |                  |               |            |
|                                       |                     |                  |               |            |
|                                       |                     |                  |               |            |
| Begin Date: 03-09-2022                | <br>End Dat         | e:               |               |            |
| ,                                     |                     | ,                |               |            |
|                                       |                     |                  |               |            |
|                                       |                     |                  |               |            |
| N-FOCUS - List Professional Relations | ships               |                  |               | – 🗆 X      |
| File View Goto Help                   |                     |                  |               |            |
|                                       | ABCC                |                  |               |            |
|                                       | LC RBC              |                  |               |            |
|                                       |                     |                  |               |            |
| Case Person                           | Relationship        | Professional     | Phone #       | Begin      |
| KRIS TILDEN                           | PRIMARY CARE PH     | BILL SMITH       |               | 01-01-202  |
| JEFF TILDEN                           | PROBATION OFFIC     | TYLER ADOPTION   | (402)888-9865 | 02-04-202  |
| ICCC THOCH                            | DOLLAR WITCHOT      |                  |               | 00 0 1 007 |

• The Court Report can now be created.

#### Change to Conditions (Change)

The Substance Use/Exposure category has been moved from the Behavior/Social issue section to the Diagnosed Medical/Psychiatric Condition.

| N-FOCUS - Detail Condition          |                                         |               |
|-------------------------------------|-----------------------------------------|---------------|
| File Actions Goto Detail            | Help                                    |               |
|                                     | 🐱 <u>i</u> 🔤                            |               |
| Case Person WINSTON                 | WOLF                                    |               |
| Is this person currently condition? | diagnosed with a medical or psychiatric | Last Answered |
| Yes                                 | ▼                                       | Confirm       |
| Has this person recent              | y experienced a behavioral condition    |               |
| or social condition?                |                                         | History       |
| No                                  | <u> </u>                                |               |
| Condition                           |                                         |               |
| 0-1                                 | Begin Date                              | End Date      |

The following two new Categories have been added:

- Developmental Disabilities
- Developmental Delays

**Note:** It can be frustrating to find a condition, but if you select 'All' as the category, you will see the all the 'Types' in alphabetical order.

There will be additional changes to the Detail Condition window on 10/1/2022.

Detail Intake Window (New/Change)

In order to Integrate Safety Organized Practice Into NFOCUS a new button labeled Harm/Danger was added to the Detail Intake Window:

| N. N. FOCUS - Detail Intake   |                                           | - N Y                                  |
|-------------------------------|-------------------------------------------|----------------------------------------|
| File Actions Detail Goto Help |                                           | Contract Chief                         |
|                               | 1 7 4 7 9 9 9 9 9 9 9 9 9 9 9 9 9 9 9 9 9 | I 🗗 🖿 📰                                |
| Intake Information            |                                           | ADD                                    |
| Name                          | Number                                    | Add Allegation                         |
| Status Onen                   | Status Date                               | Tie Intake                             |
| Status Beacon                 | Received Date 03-17-2022                  | Caller/Reporter                        |
| Office Assigned CENTRAL       | Time 01:21 PM                             | A/N Factors                            |
| Omce Assigned CENTRAL         |                                           | History                                |
| Received by DSSZ910           | Last Opdate Date                          | Intake Notification                    |
| Last Updated by               |                                           | Intake Referral                        |
| Source Phone Call             | ▼ Type                                    | <ul> <li>Screening Decision</li> </ul> |
|                               |                                           | Harm/Danger                            |
| Persons/Allegations           | MI Allegation Role Age Class              | Search by Address<br>Search by Phone   |
| Organizations                 |                                           |                                        |
| Name                          | Role                                      |                                        |
|                               | 03                                        | 3-17-2022 13:31:34                     |

This button is only enabled for Child Abuse Neglect and Dependent Child intakes whose final screening decision is Accept. This button is used to add Provisional Harm and Danger Statements to the Intake.

When the Harm/Danger button is clicked, the Detail Provisional Harm/Danger Statement window will display.

See Screen print on next page.

| N-FOCUS - Detail Provisional Harm/Danger Statement | - 0                 |
|----------------------------------------------------|---------------------|
| File Help                                          |                     |
| <b>_ 7</b>                                         |                     |
|                                                    | ADD                 |
| Provisional Harm/Danger ID 0                       |                     |
| Provisional Harm Statement                         |                     |
|                                                    | Max                 |
|                                                    | ABC                 |
| Provisional Danger Statement                       |                     |
|                                                    | Max                 |
|                                                    | ABC                 |
| Identify Safety Network                            |                     |
|                                                    | Max                 |
|                                                    | ABC                 |
|                                                    |                     |
|                                                    | 03-17-2022 13:57:32 |

**Note:** The Provisional Harm Statement and Provisional Danger Statement are required to Save and Close. Identify Safety Network is optional.

Provisional Harm and Danger is required to close Child Abuse Neglect and Dependent Child Intake types with the following Status Reasons:

- Accept for Initial Assessment
- Unable to Identify-Accepted
- Alternative Response

If Provisional Harm and Danger is not completed when trying to close Intake with one of the Status Reasons listed above, the following error message will display:

| N-FOCUS - Close Intake Confirmation                                                                                              |        |
|----------------------------------------------------------------------------------------------------|--------|
| N-EOCUS - Action Paguined                                                                                                    | $\sim$ |
| NFOA411C - Provisional Harm/Danger statements are required to close the intake for this status reason, please complete this now. | ^      |
| OK Cancel                                                                                                    |        |
|                                                                                                    |        |

Clicking OK will return you to the Detail Provisional Harm/Danger Statement Window to complete the Harm and Danger statement.

| N-FOCUS - Detail Provisional Harm/Danger Statement | -    |          | × |
|----------------------------------------------------|------|----------|---|
|                                                    |      |          |   |
|                                                    |      | ADD      |   |
| Provisional Harm/Danger ID 0                       |      |          |   |
| Provisional Harm Statement                         |      |          | 1 |
|                                                    |      | ↑<br>Мах |   |
|                                                    |      | ABC      |   |
| Provisional Danger Statement                       |      |          | ] |
|                                                    |      | ↑<br>Max |   |
|                                                    |      | ABC      |   |
| Identify Safety Network                            |      |          | - |
|                                                    |      | Max      |   |
|                                                    |      | ABC      |   |
|                                                    |      | 40.57.0  |   |
| U3-17-<br>U3-17                                    | 2022 | 13:57:3  | 2 |

If Provisional Harm/Danger Statement is filled out, but the intake closure reason is NOT completed with one of the following Status Reasons, the following error message will display:

- Accept for initial Assessment
- Unable to Identify-Accepted
- Alternative Response

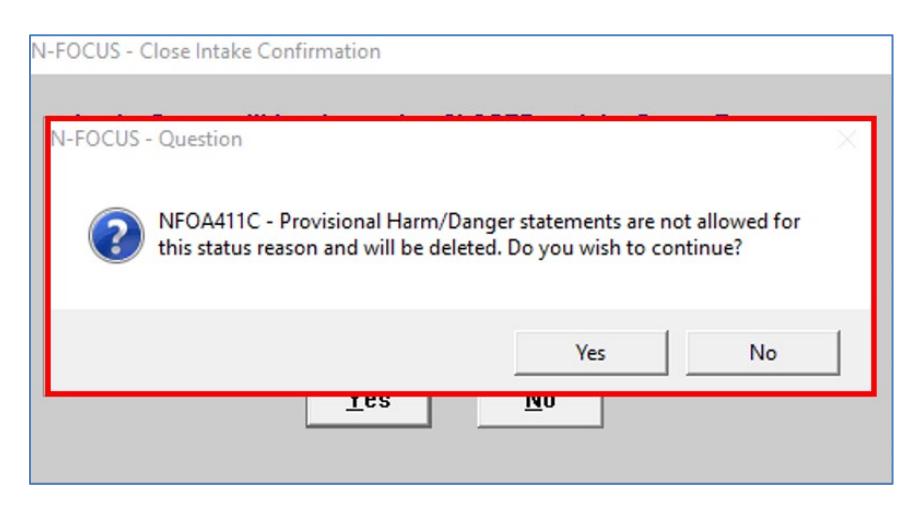

• Selecting yes will delete any Provisional Harm and Danger statement information and close the Intake

• Selecting No will close this window and allow the worker to change the Status of the Intake if need be.

Security to Edit Provisional Harm/Danger Statement on Closed Intake

- **Hotline Workers** <u>will not</u> be able to edit Provisional Harm and Danger statements after the Intake is in Closed Status.
- Hotline Supervisors and Admins <u>will be</u> able to edit Provisional Harm and Danger Statements after Intake is in Closed Status.

Provisional Harm and Danger statements will appear on Printed Intake Worksheets.

#### SDM Household Summary/Detail (Change)

In order to Integrate Safety Organized Practice into NFOCUS a new button labeled SOP was added to the SDM Household Summary/Detail.

| N-FOCUS - SDM Household Summary/Detail |                |                                |            | - 🗆 X         |
|----------------------------------------|----------------|--------------------------------|------------|---------------|
|                                        | M 📺 🚰          |                                |            |               |
| CFS Case Name COOL UAT HD              |                | Master Case II                 | D 5639     |               |
| Household Name                         | Referral Date  | Status Status Begi             |            | Sfty Asmnt    |
| COOL UAT HD                            | 03-10-2022     | INITIAL ASSESSM 03-10-2022     | Status     | Sfty Plan     |
| COOLER UAT HD                          | 03-10-2022     | INITIAL ASSESSIV 03-12-2022    | History    | Risk Asmnt    |
|                                        |                |                                | Summany    | Prvntn Asmnt  |
| <                                      |                | >                              | Summary    | FSN Asmnt     |
| SDM Household<br>Name COOL UAT HD      |                | ID 81801983                    |            | Reunif. Asmnt |
| Referral Date 03-10-2022               | Status INITIAL | ASSESSMENT                     |            | Risk Re-asmnt |
| Name                                   | Role           | Role Begin Date                |            | Case Plan     |
| COOL UAT HD<br>PRECIOUS LIAT HD        | PRIMARY CAREG  | GIVER 03-10-2022<br>03-10-2022 | Add        | SOP           |
| COOLEST UAT HD                         | CHILD          | 03-10-2022                     | Update     | Narrative     |
|                                        |                |                                | Remove     |               |
|                                        |                |                                | End Date   |               |
| 1                                      |                |                                | History    |               |
|                                        |                |                                | 00 47 0    |               |
|                                        |                |                                | 03-17-2022 | 2 14:18:41    |

- SOP button is only enable when an Active Household is selected
- SOP button is Household specific
- Cannot Delete a Household with Harm/Danger Statements Created

If workers try to delete a Household with Harm/Danger statements created the following error will display:

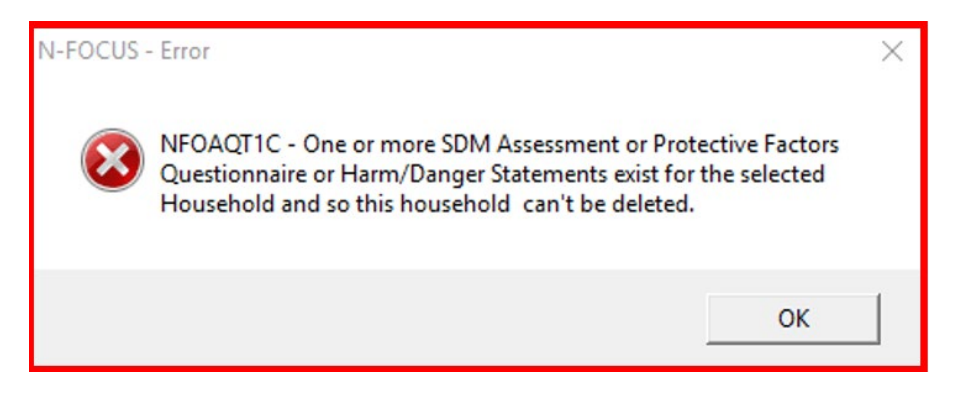

Safety Organized Practice Overview Summary (New)

The Safety Organized Practice Overview Summary window will display when the SOP button is selected from the SDM Household Summary/Detail.

This window displays the following:

- Harm/Danger Tool indicates when a Harm/Danger statement was last created.
- Harm/Danger Push Button clicking this button will display List Harm/Danger Statements window if a Harm/Danger statement has been created.
  - If a Harm/Danger Statement has not been created clicking the Harm/Danger button will open new Detail Harm/Danger Statement window.

| N-FOCUS - Safety Organi<br>File Help | ized Practice Overview Summary | /            |          | -          |          |
|--------------------------------------|--------------------------------|--------------|----------|------------|----------|
|                                      | [                              | <b>Ш</b> ?   |          |            |          |
| Household Name                       | COOL UAT HD                    |              |          |            | UPDATE   |
| Referral Date                        | 03-10-2022                     | Household ID | 81801983 |            |          |
| - Overview Summary                   | of the Safety Organized P      | ractice      |          |            |          |
| Tool                                 | Date Las                       | t Created    |          |            |          |
| Harm/Danger                          | 03-10-20                       | 22           |          | Harm/Dang  | Jer      |
|                                      |                                |              |          |            |          |
|                                      |                                |              |          |            |          |
|                                      |                                |              |          |            |          |
|                                      |                                |              |          |            |          |
|                                      |                                |              |          |            |          |
|                                      |                                |              |          |            |          |
|                                      |                                |              |          |            |          |
|                                      |                                |              |          |            |          |
|                                      |                                |              |          |            |          |
|                                      |                                |              |          | 03-17-2022 | 14:26:03 |

#### List Harm/Danger Statement (New)

The List Harm/Danger Statement window will display when 1 or more Harm/Danger Statements have been created.

Note: Harm/Danger statements are created by clicking the Harm/Danger Button on the Safety Organized Practice Overview Summary Window:

| N-FOCUS - List Harm/Dang                               | er Statements                                                        |            | -  X     |
|--------------------------------------------------------|----------------------------------------------------------------------|------------|----------|
| File Actions View Help                                 |                                                                      |            |          |
|                                                        |                                                                      | <b>h</b> ? |          |
|                                                        |                                                                      |            |          |
| Begin Date End Dat                                     | te Harm/Danger Household Nan                                         | ne         |          |
| 03-05-2022 03-10-2<br>03-04-2022 03-10-2<br>03-01-2022 | 1022 BOTH COOL UAT HD<br>1022 DANGER COOL UAT HD<br>BOTH COOL UAT HD |            |          |
|                                                        |                                                                      |            |          |
|                                                        |                                                                      |            | >        |
|                                                        |                                                                      | 03-17-2022 | 14:46:44 |

- Workers can open and edit the harm/danger statements if they are not end date or tied to finalized assessments
- Workers can create new Harm/Danger Statements from this window
- Worker can delete Harm/Danger Statements if they are not end dated or tied to finalized assessments.
- Harm/Danger statements will be automatically end date if there is no end dated entered when the SDM household is put in "Closed" or "After care" status.

#### Detail Harm/Danger Statement (New)

**Note:** All Harm and Danger Statements have the ability to be tied to all SDM Assessments, SDM Case Plan and Court Report.

The Harm/Danger Statement window contains the following information:

- Danger Statement is REQUIRED
- Harm Statement is Optional
- Begin Date is required.
  - Harm and Danger statements can be edited without an end date

- Once an end date is entered Harm/Danger statements cannot be edited/deleted except by Supervisors and Admins
- Harm/danger statements cannot be edited or deleted if tied to finalized assessment or final court report.

| N-FOCUS - Detail Harm/Danger Statement |            |                   |            |          | - 🗆 🗙    |
|----------------------------------------|------------|-------------------|------------|----------|----------|
| File Help                              |            |                   | _          |          |          |
|                                        |            |                   | ?          |          |          |
| Household Name                         | COOL UAT H | D                 |            |          | UPDATE   |
| Harm/Danger ID                         | 50806286   | <u>Begin Date</u> | 03-01-2022 | End Date |          |
| Harm Statement (Enter only one)        |            |                   |            |          |          |
| Harm Statement                         |            |                   |            |          | Max      |
|                                        |            |                   |            |          | ABC      |
| - Danger Statement (Enter only one) -  |            |                   |            |          |          |
| Danger Statement                       |            |                   |            |          | Max      |
|                                        |            |                   |            |          | ABC      |
|                                        |            |                   |            |          |          |
|                                        |            |                   |            |          |          |
|                                        |            |                   |            |          |          |
|                                        |            |                   |            |          |          |
|                                        |            |                   |            | 03-17-20 | 14:33:55 |

If worker tries to edit or delete a Harm/Danger Statement that is tied to a finalized Assessment/Court Report this error the following error message will display:

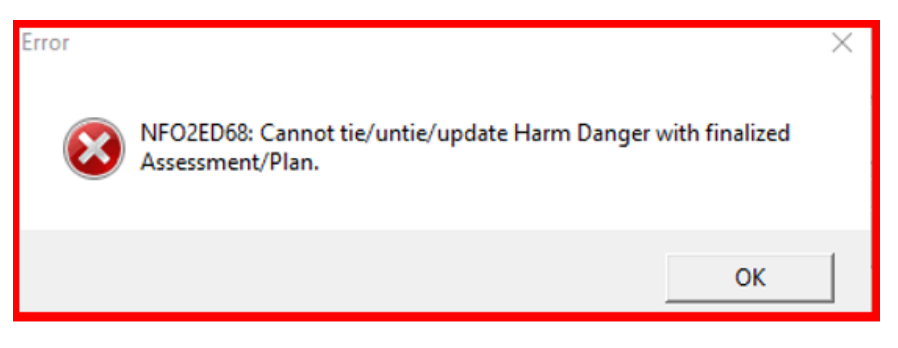

SDM Assessments and Court Report Actions Tie/Untie Menu (Change)

Tie Harm/Danger and Untie Harm/Danger menu items have been added to all the Detail SDM Assessments Windows and Detail Court Report.

|   |                                                                                                    | Update Status                             |  |
|---|----------------------------------------------------------------------------------------------------|-------------------------------------------|--|
| • | <ul> <li>Tie Harm/Danger will only be enabled if<br/>there is at least 1 Harm/Danger</li> <li>Statement created that is not already</li> </ul> | Completed By                              |  |
|   |                                                                                                    | Tie Intake                                |  |
|   | tied to the SDM Assessment or Court                                                                                                    | Untie Intake                              |  |
|   | Report                                                                                                    | Untie Safety Plan                         |  |
| • | Nepolit<br>Untie Harm/Danger will only be enabled                                                                                              | Untie Safety Assessment                   |  |
| • | if there is at least 1 Harm/Danger                                                                                                    | Tie Harm/Danger                           |  |
|   | Statement that is tied to the SDM                                                                                                    | Untie Harm/Danger                         |  |
|   | Assessment or Court Report                                                                                                    | Print Safety Assessment                   |  |
| • | Selecting Tie Harm/Danger will                                                                                                    | Print Contact Sheet                       |  |
|   | display the Tie Harm/Danger window.                                                                                                    | Reprint Safety Assessment                 |  |
|   | <ul> <li>All of the Harm/Danger</li> </ul>                                                                                                    | Reprint Contact Sheet                     |  |
|   | Statements that are available to                                                                                                    | Reprint Safety Assessment and Safety Plan |  |
|   | be Tied will be displayed.                                                                                                    | Delete Safety Assessment                  |  |
|   |                                                                                                    |                                           |  |
|   | N-FOCUS - Tie Harm/Danger Statements                                                                                                    | -                                         |  |
|   |                                                                                                    |                                           |  |
|   | SDM Reunification Assessment ID: 94607295                                                                                                    |                                           |  |
|   | Begin Date End Date Harm/Danger Household Name                                                                                                 |                                           |  |
|   | 03-04-2022 03-10-2022 DANGER COOL UAT HD                                                                                                    |                                           |  |
|   |                                                                                                    |                                           |  |
|   |                                                                                                    |                                           |  |
|   |                                                                                                    |                                           |  |
|   |                                                                                                    |                                           |  |
|   |                                                                                                    |                                           |  |

 From this window workers can open the Harm/Danger statement to review or click the blue arrow to tie Harm/Danger.

<

Close window

• Once blue arrow is selected st the following pop up window will display:

>

14:57:49

03-17-2022

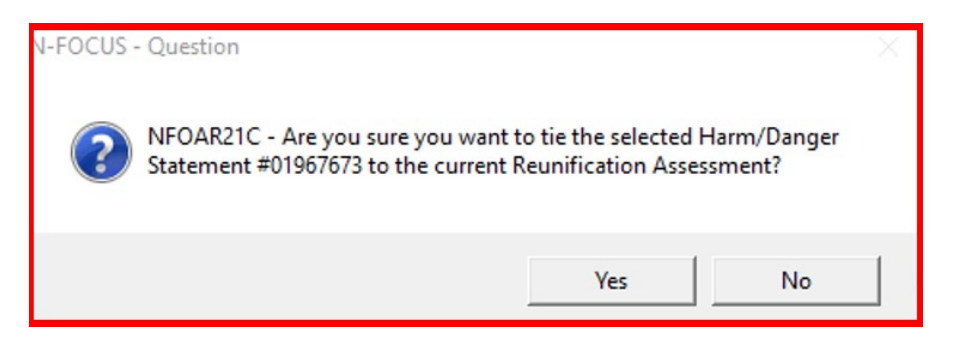

- Yes will tie the harm/danger statement to the assessment
- No will not tie the harm/danger statement
- Selecting Untie Harm/Danger will display the Untie Harm/Danger window.
- All Harm/Danger statements that are available to be Untied will be displayed.

| N-FOCUS - Unti | e Harm/Danger St | atements   |                  |           |            |
|----------------|------------------|------------|------------------|-----------|------------|
| le Actions Vie | w Help           | Ato ABC    |                  | <b>M</b>  | <b>S</b>   |
|                |                  | Žc AB      | c                |           |            |
| SDM Reunifi    | cation Assessr   | nent ID:   | 94607295         |           |            |
| Begin Date     | End Date         | Harm/Dange | r Household Name |           |            |
| 03-05-2022     | 03-10-2022       | BOTH       | COOL UAT HD      |           |            |
| 03-01-2022     |                  | БОТН       | COOL OAT HD      |           |            |
|                |                  |            |                  |           |            |
|                |                  |            |                  |           |            |
|                |                  |            |                  |           |            |
|                |                  |            |                  |           |            |
|                |                  |            |                  |           |            |
|                |                  |            |                  |           |            |
|                |                  |            |                  |           |            |
|                |                  |            |                  |           |            |
|                |                  |            |                  |           |            |
|                |                  |            |                  |           |            |
|                |                  |            |                  |           |            |
|                |                  |            |                  |           |            |
| <              |                  |            |                  |           | >          |
|                |                  |            |                  |           |            |
|                |                  |            |                  | 03-17-202 | 2 15:03:23 |

- Workers can open the Harm/Danger statement to review or click the blue arrow statement to tie Harm/danger.
- Once blue arrow is selected  $\square$  the following pop up will display:

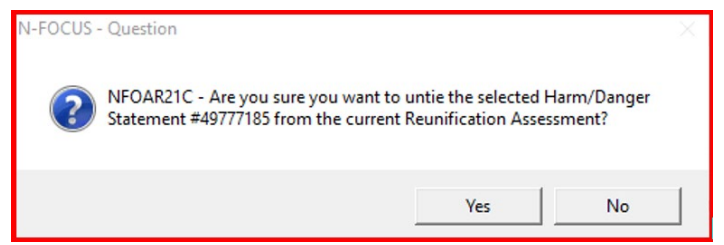

- Yes will Untie the Harm/Danger Statement to assessment
- No will not Untie the Harm/Danger Statement

#### SDM Assessments and Court Report Go To Menu (Change)

A Harm/Danger Option has been added to all the SDM Assessments and Court Report Go To Menu. This menu item is only active if there is at least one Harm/Danger statement tied to the SDM Assessment/Court Report.

| N-FOCUS - Detail SDN                                | 1 Reunification Assessmer                         | nt U                    |                                          | - 🗆 X             |
|-----------------------------------------------------|---------------------------------------------------|-------------------------|------------------------------------------|-------------------|
| File Actions Detail                                 | Goto Help                                         |                         |                                          |                   |
| <b>-</b>                                            | Program Case<br>Person Detail                     | <b>e (9</b>             | <b>h</b> ?                               |                   |
| CFS Case Name (<br>HH Name COOL L                   | Tribal Information<br>Relative/Kin<br>Harm/Danger | _                       | MC # 5639<br>Referral Date 03-10-3       | UPDATE<br>2022    |
| Assessment Date                                     | 03-10-2022 ID I                                   | lbr 94607295            | Risk Index                               | PT Summary        |
| Completed By FLEU<br>Office CENTRAL                 | JR DE LIS                                         | P                       | Safety Re-asmnt                          | Scoring/Overrides |
| Status Final                                        | aso                                               | f 03-10-2022            | Safety Plan                              | Recomendations    |
| Final Risk Level Lo<br>Risk Score 1                 | ow Score                                          | d Risk Level Low        |                                          | Status History    |
| Safety Decision C                                   | onditionally Safe                                 |                         |                                          |                   |
| - Persons Involved in                               | n the Assessment                                  |                         |                                          |                   |
| Name                                                |                                                   | Role                    | Birth Date Rem                           | noved             |
| COOLEST UAT HD<br>COOLEST UAT HD<br>PRECIOUS UAT HE | )                                                 | Child<br>Child<br>Child | r 12-01-1980<br>01-01-2008<br>01-01-2015 | Y Removed         |
| Reviwed By<br>Supervisor FLEUR                      | DE LIS                                            | On Behalf Of            |                                          | Review Narrative  |
|                                                     |                                                   |                         | 03-1                                     | 7-2022 15:14:38   |

Selecting the Harm/Danger menu option will open the Tied Harm/Danger Statements window that lists all the Harm/Danger Statements that are currently tied to the Assessment/Court Report.

| D | N-FO   | CUS - Tied I | Harm/Danger Stat | ements      |               |   |            | X        |
|---|--------|--------------|------------------|-------------|---------------|---|------------|----------|
| F | ile Ac | tions Viev   | v Help           |             |               |   |            |          |
|   |        |              |                  |             |               |   | ?          |          |
|   | SDM    | Reunific     | ation Assessm    | ent ID:     | 94607295      |   |            |          |
|   | Begi   | n Date       | End Date         | Harm/Danger | Household Nam | e |            |          |
|   | 03-0   | 5-2022       | 03-10-2022       | BOTH        | COOL UAT HD   |   |            |          |
|   | 0.3-0  | 1-2022       |                  | DOIN        | COOL OAT HD   |   |            |          |
|   |        |              |                  |             |               |   |            |          |
|   |        |              |                  |             |               |   |            |          |
|   |        |              |                  |             |               |   |            |          |
|   |        |              |                  |             |               |   |            |          |
|   |        |              |                  |             |               |   |            |          |
|   |        |              |                  |             |               |   |            |          |
|   |        |              |                  |             |               |   |            |          |
|   |        |              |                  |             |               |   |            |          |
|   |        |              |                  |             |               |   |            |          |
|   |        |              |                  |             |               |   |            |          |
|   |        |              |                  |             |               |   |            |          |
|   | <      |              |                  |             |               |   |            | >        |
|   |        |              |                  |             |               |   |            |          |
|   |        |              |                  |             |               |   | 03-17-2022 | 15:17:06 |
|   |        |              |                  |             |               |   |            |          |

The Harm/Danger Statements can be opened and reviewed from this window.

#### Geographic Area (Service Area) Change

With this release, Tribal has been added as a Geographic Area on the Detail Office window. This will allows offices that serve the Tribes to be in their own Service Area. Doing so will make it easier to separate Tribal date from State data.

| N-FOCUS - Detail Office        |                                                   |         | _          | X        |
|--------------------------------|---------------------------------------------------|---------|------------|----------|
| File Actions Details Goto Help |                                                   |         |            |          |
|                                | <u> </u>                                          |         | <u>h</u>   |          |
|                                |                                                   |         |            |          |
| Office                         |                                                   |         |            |          |
| ID :                           | 386                                               |         |            |          |
| Name                           | LINCOLN 5220 S. 16TH STREET                       |         |            |          |
| Admin By 🏓                     | LINCOLN 5220 S. 16TH STREET                       |         |            |          |
| Geographic Area                | TRIBAL -                                          |         | Addresses  |          |
| Туре                           | AREA AGENCY ON AGING<br>CENTRAL<br>CENTRAL OFFICE | INIST - | Telephones |          |
| Legacy Number                  | EASTERN<br>INDEPENDENT LIVING CENTER<br>NORTHEAST |         | Functions  |          |
| FIPS Code                      | NORTHERN<br>OUT-OF-STATE                          |         |            |          |
|                                | SOUTHEAST                                         |         |            |          |
|                                | TRIBAL                                            |         |            |          |
|                                | WESTERN                                           |         |            |          |
|                                |                                                   |         |            |          |
|                                |                                                   |         |            |          |
|                                |                                                   |         |            |          |
|                                |                                                   |         |            |          |
|                                |                                                   |         | 03-17-2022 | 15:21:41 |

#### Tribal Service Area (New)

With this release, Tribal cases for Winnebago, Santee Sioux and Walhill Offices will be assigned to the following offices:

| Winnebago    | Office 185 Winnebago Office |
|--------------|-----------------------------|
| Santee Sioux | Office 186 Niobrara Office  |
| Walthill     | Office 179 Macy Office      |

**Note:** The existing cases have been moved to the appropriate Tribal Service Area.

#### **NFOCUS** Tips

#### Birth of Child Reported

When the birth of a child is reported do the following:

- Check for an unborn
  - You may need to scroll or check the pregnancy of the mother
- If there is an unborn and the EDD is close to the DOB:

- $\circ$   $\;$  Update the pregnancy with the Date of Birth , name and sex of the child
- **Note:** Be cautious of updating a pregnancy. If the EDD is not close to the birth, that could be because a terminated pregnancy was never end dated or the birth could be for a pregnancy that was never reported.

Avoid adding a pregnancy and updating the unborn at the same time. Complete in two separate actions. Adding pregnancy and updating to birth prior to saving causes errors messages and sometimes the child is added twice.

#### Pregnancy Reported

When the pregnancy is reported do the following:

- Check to make sure there is not an active pregnancy
  - If there is already an active pregnancy
  - Check the EDD if old pregnancy, end this pregnancy
- Add pregnancy of the mother
- Save the pregnancy

If there are duplicate newborns, call Production and Support to assist PRIOR to approving budgets.

#### VPN Users

If you have been switched to a VPN Laptop NFOCUS runs very, very slow using VPN. Please try the following options:

- Open NFOCUS through Citrix and it will run at normal speed
- If you do not have CITRIX, call the Level One Help Desk (402-471-9069) and ask for CITRIX

#### NFOCUS Production Support Hours

NFOCUS Production Support hours are 7:00 AM CST to 6:00 PM CST.

On Tuesday and Thursday of each week we have a Conference call from 8:30-9:30 am Central Time.